第136回 バンフーセミナー

あ、それ、今のPhotoshopならこうします! ベテランほど知らずに損してる効率化の新常識

鷹野雅弘(スイッチ)

- ●スプラッシュスクリーン
  - CS6
    - http://www.dtp-transit.jp/adobe/photoshop/post\_1452.html
  - CS4-Photoshop 7
    - http://www.dtp-transit.jp/adobe/photoshop/post\_932.html
- ●最初にやること
  - command+option+D(境界をぼかす)
    - Mac OS Xの設定(Dockを自動的に隠すの入/切)をオフに
  - 3つの挙動
    - フリックパン([一般]環境設定)
      - アプリケーションフレームのONで挙動が異なる
    - スクラブズーム(ズームツールを選択時、オプションバーで変更)
    - ピクセルグリッド
  - ・ デフォルトに戻す
    - ・ 起動時、command+option+shiftキー
      - http://www.dtp-transit.jp/adobe/photoshop/post\_1117.html
  - その他
    - ワークスペースとメニュー
      - [CSxの新機能]
  - ●まずは基本から

-

-

- 値入力(スクラブスライダー)
  - shiftキー:10倍
  - optionキー:最小単位
  - commandキー:最小単位の10倍
  - 塗りつぶし
    - option+delete: 描画色で塗りつぶし
    - command+delete:背景色で塗りつぶし
    - shift+delete (shift+F5) : [塗りつぶし] ダイアログボックスを表示
    - X+option+delete:ヒストリーで塗りつぶし
    - shift+option+delete: (レイヤーの透明部分が保持しながら) 描画色で塗り つぶし
    - shift+#+delete: (レイヤーの透明部分が保持しながら)背景色で塗りつぶ
    - http://www.dtp-transit.jp/adobe/photoshop/post\_1000.html

背景

「背景」→「レイヤー0」

- レイヤー名をダブルクリックしてダイアログボックスでOK

- option+ダブルクリック
- http://www.dtp-transit.jp/adobe/photoshop/post\_1037.html
- ガイド
  - 数値指定([表示]→[新規ガイド])
  - GuideGuide
- カンバス
  - カンバスカラー(グレー、ホワイト、ブラック、カスタムカラー)
    - http://www.dtp-transit.jp/adobe/photoshop/post\_1284.html
  - カンバスの回転([回転ビューツール])
    - http://www.dtp-transit.jp/seminar/post\_842.html
  - ・ カンバスを変更しても切れないように
    - ・ 新規塗りつぶしレイヤー(べた塗り)を設定
- レイヤーの不透明度
  - 数字キーで変更
  - http://www.dtp-transit.jp/adobe/photoshop/post\_996.html
- スポイトツール
  - サンプルリング、HUDカラーピッカー
    - http://www.dtp-transit.jp/adobe/photoshop/post\_1252.html
  - キー操作
    - クリック:サンプルリング(描画色)
    - option+クリック:サンプルリング(背景色)
    - control+クリック:コンテキストメニュー

    - 画面の外のカラーを拾う
  - ブラシサイズの変更
    - http://www.dtp-transit.jp/adobe/photoshop/post\_1072.html
    - [キー、]キーでブラシサイズの増減
    - shift+[キー、shift+]キーでブラシのボケ足のサイズ変更(※視覚的に確認で きない)
    - ・ control+optionキーを押しながら左右にドラッグ:ブラシサイズの変更
    - control+optionキーを押しながら上下にドラッグ:ブラシのボケ足のサイズ 変更
  - 画像の回転
    - [ものさしツール]でドラッグ後、 [画像の回転] → [角度入力]
    - [レンズ補正]フィルタ内の[角度補正ツール] (CS2以降)
    - [ものさしツール] でドラッグ後、オプションバーの [角度補正] ボタンを クリック (CS5以降)
    - http://www.dtp-transit.jp/adobe/photoshop/post\_1041.html
  - 切り抜き
    - [切り抜いたピクセルを削除](Photoshop CS5では[隠す])
      - ー 画像すべてが見えるようにカンバスサイズを変更するには、 [イ メージ] メニューの [すべての領域を表示] をクリック
      - http://www.dtp-transit.jp/adobe/photoshop/post\_1272.html

- [遠近法] オプション
- ・ 比率を固定して切り抜き(選択ツールで [縦横比を固定] オプション)
  ・ http://www.dtp-transit.jp/adobe/photoshop/post\_854.html
  ・ 境界線を調整
- 非破壊編集 (non-destructive editing)
  - 調整レイヤー
    - [色調補正]パネル
  - スマートオブジェクト
  - スマートフィルター(スマートオブジェクトに適用されたフィルター)
    - [フィルター] メニューの [スマートフィルター用に変換]
      - (抽出、ゆがみ、パターンメーカー、Vanishing Point)を除く
  - http://help.adobe.com/ja\_JP/photoshop/cs/using/WSB3154840-1191-47b7-BA5B-2BD8371C31D8a.html#WSCCBCA4AB-7821-4986-BC03-4D1045EF2A57a¥
- ●マスク
  - レイヤーマスク:ビットマップ
  - ベクトル
    - ボケ足
- ●自動化
  - 使い分け
    - アクション:開いているドキュメントが対象
      - キーボードショートカットは [アクションオプション] を開いているときに押せばOK
        - http://www.dtp-transit.jp/adobe/photoshop/ post 1400.html
    - ドロップレット:1~10くらいの開いていないドキュメントが対象
    - バッチ:それ以上のドキュメントに対して実行したいとき
  - ●Webで使用する場合
    - ピクセルグリッド
      - オプションバーの [ピクセルにスナップ] オプション
      - ・ [ガイド・グリッド]環境設定
        - グリッド「グリッド線:100、分割:4」→「グリッド線:100、分 割:100」、ライトグレー、点線
    - 自由変形時
      - %をピクセル (px) に変更
    - リサンプル
      - シャープ→フェード
      - http://www.dtp-transit.jp/adobe/photoshop/post\_605.html
  - ●コンじる系の進化

-

- Photoshop CS4 (Content-Aware Scale)
  - コンテンツに応じて拡大・縮小
  - http://tool-designers-garage.jp/dat/adobe/column/index2.html
    Photoshop CS5 (Content-Aware Fill)
  - - [スポット修復ブラシ] ([コンテンツに応じる]オプション)

- ・ 塗りつぶし(コンテンツに応じる)
- Photoshop CS6 (Content-Aware Move)
  - コンテンツに応じた移動ツール(新しいツール)
    - パッチツール([コンテンツに応じる]オプション)
- http://www.dtp-transit.jp/adobe/photoshop/post\_1449.html
- ●デジカメ写真の補正

-

- http://tool-designers-garage.jp/dat/adobe/column/index19.html
- 赤目補正
  - ツールボックスの [スポット修復ブラシ] のサブツールから [赤目補正ツール] を選択する
- レンズ補正
  - ・ [フィルタ] メニューの [変形] → [レンズ補正]
- 逆光
  - ・ [イメージ] メニューの [色調補正] → [シャドウ・ハイライト]
    ・ [トーンに保護] オプション
- ●その他

-

-

- 管理
  - レイヤーカラー
  - レイヤーカンプ
- Photomerge
  - http://www.dtp-transit.jp/adobe/photoshop/post\_1134.html
- Photoshopで異体字を使う
  - http://www.dtp-transit.jp/adobe/photoshop/post\_1209.html
- レイヤーの自動整列
  - http://tool-designers-garage.jp/dat/adobe/column/index8.html PSDファイルをドラッグ&ドロップで配置
    - http://www.dtp-transit.jp/adobe/photoshop/post\_1064.html
- Photoshop CS6
  - ダークUI
    - 環境設定で変更
    - キーボードショートカット(shift+F1/shift+F2)で変更
  - ・ シェイプ
    - 本当のシェイプに(線の設定)
  - オートセーブ、バックグラウンド保存